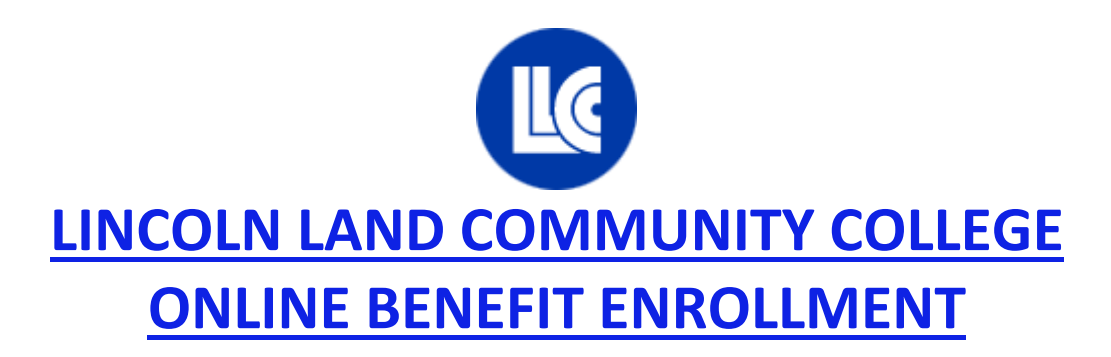

# May 2, 2016 – June 9, 2016

### What you need to know ...

- Only those employees who are changing plans, adding/dropping dependents, contributing to a flexible spending account and/or declining health insurance coverage must go online and complete enrollment information.
- ✓ Flex Enrollment with Allied is required on an annual basis. You must complete the online enrollment if you are electing Flex, even if you are only taking LLCC's contribution.
- ✓ You will need to have an Account Number and Password from Allied. If you do not have an account, please follow the instructions on the next page.
- ✓ All changes made online to your medical, vision and/or dental plans will be <u>effective July 1, 2016</u>.
   *Remember...Open Enrollment is the only time you can make changes without a qualifying event*.
- ✓ Use the Medical, Vision and Dental summaries provided to review your benefit options.
- ✓ There is only one way to enroll:
  - <u>Online</u>...through <u>www.alliedbenefit.com</u>. Submit your changes no later than midnight of June 9, 2016. Please review to ensure your information is submitted correctly and PRINT your confirmation page!

## Changes will not be accepted after June 9, 2016

#### **ACCESSING LLCC ONLINE BENEFIT ENROLLMENT**

#### I'VE NEVER LOGGED ON TO ALLIED ... WHAT DO I DO?

Through your web browser type <u>www.alliedbenefit.com</u> in the address line and press enter. You will be at the home page of Allied Benefits.

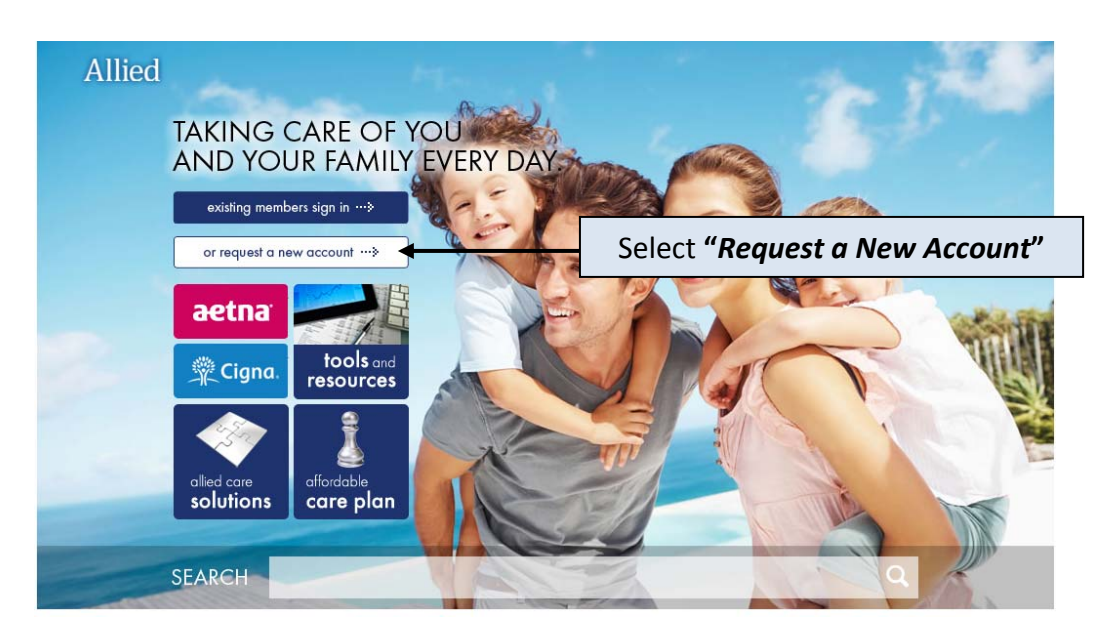

# 8.

#### request website account

If you are an active subscriber of a group that has website access with Allied, you can submit this form to request a website account. The information you enter on this form must exactly match the account information in our system. Your group number is printed on your ID card. In order to receive a website account, you must have medical, dental or flex coverage with Allied.

#### All fields are required.

| first name                 | )                     |                   |                           |   |
|----------------------------|-----------------------|-------------------|---------------------------|---|
| last name                  |                       |                   |                           |   |
| group number               |                       | All fields must b | e completed. Note: The    |   |
| SSN or UID (no dashes)     | \                     | exactly match th  | ne account information in | I |
| date of birth (mm/dd/yyyy) |                       | Allied's system.  | Your group number is      |   |
| email                      |                       | A12126.           |                           |   |
| confirm email              | )                     |                   |                           |   |
| Submit Request Clear Form  |                       |                   |                           |   |
|                            |                       |                   |                           |   |
|                            | Press <b>Submit R</b> | lequest           |                           |   |

After the form is submitted, you will receive a confirmation email to the email address that you provided. Keep this for your records. This information will be needed to access Allied Benefit System's website.

#### I HAVE MY ACCOUNT NUMBER AND PASSWORD ... WHAT DO I DO NEXT?

Through your web browser type <u>www.alliedbenefit.com</u> in the address line and press enter. You will be at the home page of Allied Benefits.

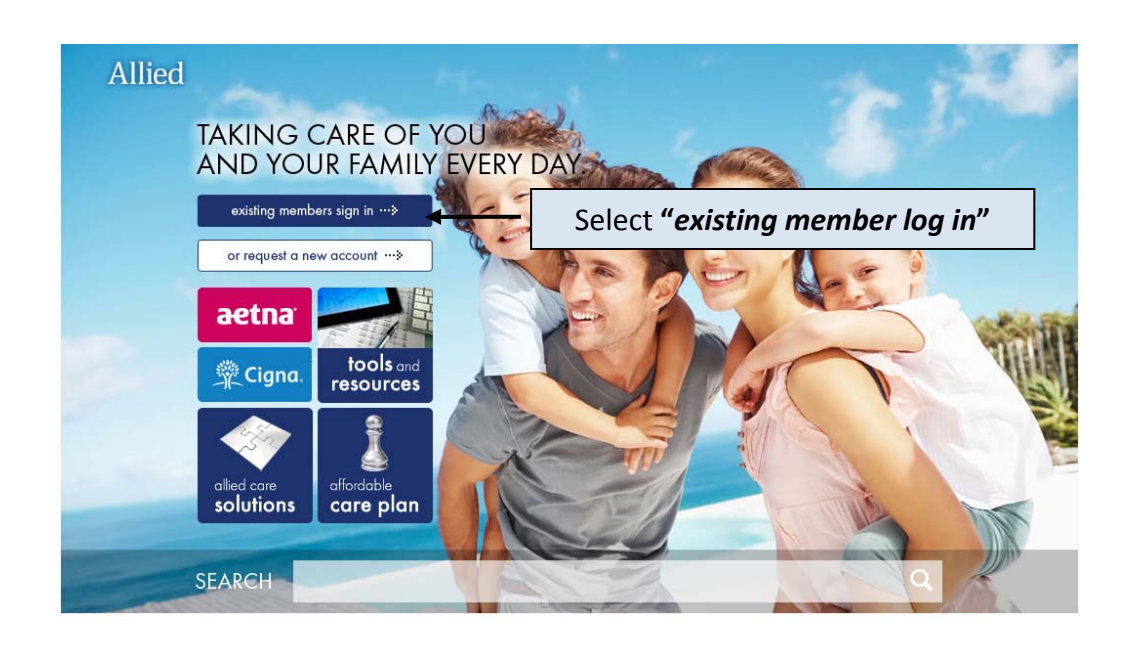

# 

#### sign **in**

To sign in, enter your account number and password and click on the Submit button to Sign in. Please read the Allied web site disclaimer and user policy. Unauthorized user access is prohibited.

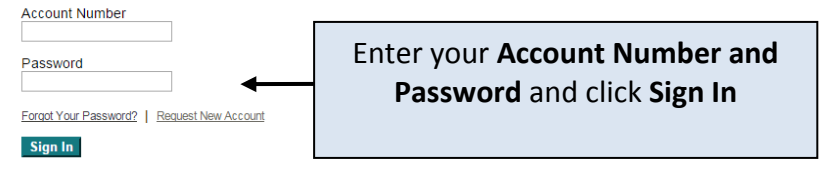

| Allied Subscriber                                                                                                    |                                      |
|----------------------------------------------------------------------------------------------------|--------------------------------------|
| Home Site Map My Acct Change Pwd Logout<br>Claims Compliance Decision Maker Eligibility Notifications Online Support Plan Info Reporting                                                                                                    |                                      |
| Subscriber Home Page<br>ALLIED MEMBER SERVICES<br>Call 312:396-8080 or 800-288 2078 (outside IL) Mon-Thu: 7:39am-7pm, Frit. 8am-5pm, Sat: 9am-12pm Central Time<br>Lincoln Land Community College 2012 Open Enrollment is active - Click Here to Enroll Online | Select "Click Hore to Enroll Opline" |
| Please read Allied's web site <u>disclaimer</u> statement for important information related to online eligibility inquiries.                                                                                                    | Select Click Here to Enroll Online   |

#### **Completing Enrollment**

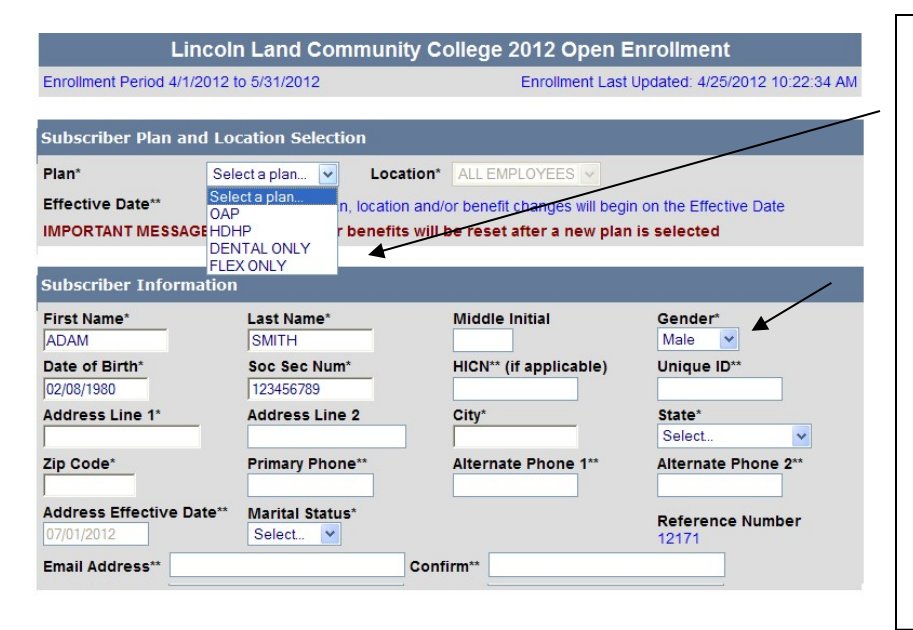

#### Subscriber Plan and Location Selection:

The online system will require you to select the plan you elect as of July 1, 2016. If you wish to waive health and dental coverage then select FLEX ONLY. If you just want to waive health coverage, select DENTAL ONLY.

#### Subscriber Information:

Update any blank field. Highlighted fields are mandatory. Verify the accuracy of your information.

| First Name*<br>Social Sec Num* | Last Name*<br>Medicare HIC Num** | Date of Birth*<br>Relationship* | Gender*  |
|--------------------------------|----------------------------------|---------------------------------|----------|
| Bill                           | Johnson                          | 06/03/1953                      | Female 💌 |
| 123456789                      |                                  | Spouse 💌                        |          |
| First Name*<br>Social Sec Num* | Last Name*<br>Medicare HIC Num** | Date of Birth*<br>Relationship* | Gender*  |
|                                |                                  |                                 | Select 💌 |
|                                |                                  | Select 💌                        |          |

#### Family Members:

Update any blank field.

Highlighted fields are mandatory.

Verify the accuracy of your information

| Member Name        | Relationship    | Available Ben  | efits              |            |                 |
|--------------------|-----------------|----------------|--------------------|------------|-----------------|
| ADAM               | Subscriber      | Medical        | Dental 🗹 Flex      | t.         |                 |
| MARK               | Dependent       | Medical        | Dental Dental Flex | Debit Card |                 |
| I am waiving: 🔲 Me | edical Coverage | Dental Coverag | e                  |            | -               |
| Flexible Spending  | g Account       |                |                    |            |                 |
| Flex Type          | Selected** An   | nual Pledge**  | Allowable R        | ange       | Previous Pledge |
| Health Care        | ¥ Yes 25        | 00             | \$0 To             | \$2500     | \$0             |
| Dependent Care     | □ Yes           |                | \$100 To           | \$2500     | \$0             |
|                    | \<br>\          |                |                    |            |                 |
| \                  | $\backslash$    |                |                    |            |                 |
| Ň                  |                 | Direct De      | eposit:            |            |                 |

#### Member Benefits:

Selections for members will be effective July 1, 2016.

Select Medical, Dental, and/or Flex for each covered person.

### Flex:

If you are electing flex check the box of the benefit(s) you want and enter what your pledge is going to be. \*\*

### \*\*NOTE

If you are waiving health insurance coverage and want the LLCC contribution, you must check the Health Care flex box and enter an annual pledge amount that you would like to contribute to the account (not LLCC's contribution) from \$0 to \$1,275. If you contribute any amount in the range of \$0 to \$500, LLCC will contribute \$500 to your account. **Employee contributions above \$500** but not exceeding \$1,275 will be matched dollar for dollar by LLCC. The total employee/employer contribution cannot exceed \$2,550 annually per IRS guidelines.

|                                                                   | Other Ins?*                                                                                                    | Relationship                                                                          | Carrier Name**                                                              | Carrier Location (city, state, zip)*                             |
|-------------------------------------------------------------------|----------------------------------------------------------------------------------------------------|---------------------------------------------------------------------------------------|-----------------------------------------------------------------------------|------------------------------------------------------------------|
| TAMARA                                                            | ○ Yes ⊙ No                                                                                                    | Subscriber                                                                            |                                                                             |                                                                  |
| ADAM                                                              | O Yes ⊙ No                                                                                                    | Dependent                                                                             |                                                                             |                                                                  |
| mportant                                                          | Notice - Please R                                                                                                   | ead and Check                                                                         | the Confirmation                                                            | Box(es) Below                                                    |
| Important I                                                       | Notice                                                                                                    |                                                                                       |                                                                             |                                                                  |
| dependents<br>spouse) be<br>yourself or<br>after your o           | <ol> <li>If you are declining<br/>cause of other health<br/>your dependents in t<br/>ther coverage ends.</li> </ol> | g enrollment for you<br>n insurance covera<br>his plan, provided<br>Also, you must in | age, you may in the fut<br>that you request enro<br>dicate the reason for o | teclining enrollment to ♥                                        |
| ✓ I have r                                                        | ead the above and c                                                                                                 | ertify that the abov                                                                  | e information is true a                                                     | nd accurate                                                      |
|                                                                   | -                                                                                                    |                                                                                       |                                                                             |                                                                  |
|                                                                   |                                                                                                    |                                                                                       |                                                                             |                                                                  |
| <u>Click I</u><br>click th<br>enrollm<br>REVIE<br>PRIOF           | nere to su<br>is button y<br>nent to be<br>W ALL IN<br>& TO SUB                                                     | Ibmit yo<br>your infor<br>effective<br>IFORMA                                         | ur enrolln<br>mation will<br>July 1, 201<br>TION FOR<br>G.                  | nent: Once you<br>be submitted for<br>6. BE SURE YOU<br>ACCURACY |
| <u>Click I</u><br>click th<br>enrollm<br>REVIE<br>PRIOF<br>You wi | nere to su<br>is button y<br>nent to be<br>W ALL IN<br>R TO SUB                                                     | Ibmit yo<br>your infor<br>effective<br>IFORMA<br>MITTING                              | ur enrolln<br>mation will<br>July 1, 201<br>TION FOR<br>G.                  | nent: Once you<br>be submitted for<br>6. BE SURE YOU<br>ACCURACY |

You will be issued a Reference Number

**Other Medical Insurance**: If you or any covered dependent has access to other insurance please provide this information

NOTE: To be eligible to enroll in the High Deductible Plan, you <u>cannot</u> have any other medical insurance or be enrolled in Medicare.

**Important Notices**: Please read the open enrollment disclaimer, by checking the box you have agreed to the terms and conditions of this enrollment.

- a. Acknowledgment With Respect to Fraud. By checking the box, you are acknowledging you have read, understood and agreed to the acknowledgement.
- b. Consent and Authorization. By checking the box, you are acknowledging you have read, understood and agreed to the terms.

**<u>Note</u>**: If you submit your enrollment and need to make additional changes, repeat the steps above and resubmit. This will override previous changes.

#### You can now:

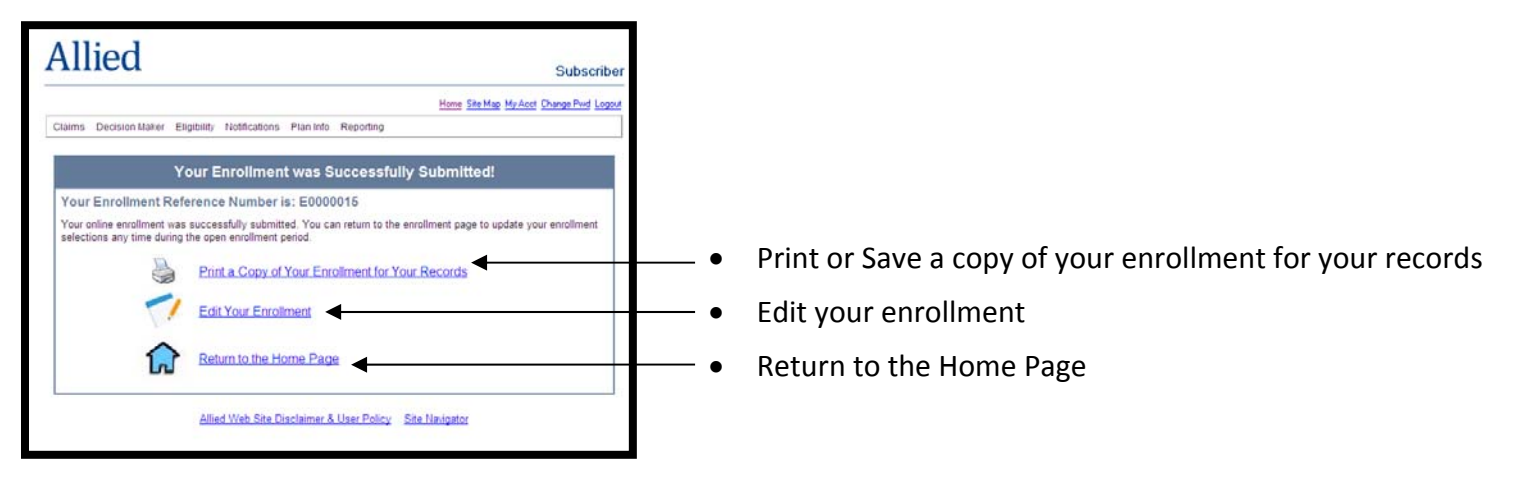